## CATEGORY: ELIGIBILITY ~ TASK: RUN AND READ

As a rule, the eligibility result displays information as it has been received from the payer. The data is formatted for easy viewing, but the data itself is not altered. Results in red font should be reviewed, and the information *manually* updated in the system. Plan/Product is the only information we update automatically based on the response. Eligibility results are retained for one calendar year.

If using the calendar module, we suggest Job Scheduler. Set it up to run Eligibility before the patient's visit. See enclosed Job Scheduler > Batch Eligibility

Eligibility Verification is available from:

How to read Eligibility:

How can I tell if an insurance is a Replacement Product or if Medicare is secondary?

The Medicare results will list Blue Cross in the 'Other or Additional Payer' area

Medicare is Secondary:

What we auto populate from Real Time Eligibility

How do I add eligibility requests from phone calls or other contact to the payer?

How do I check other Dates of Service other than today?

Is there a way to view historic eligibility results?

What if the Eligibility Payer ID is different than the one listed in the insurance library?

Eligibility CAQ

Batch Eligibility using Job Scheduler

### **Eligibility Verification is available from:**

**Patient Dashboard** > 'Active Policies' link displays next to insurance where verification is available.

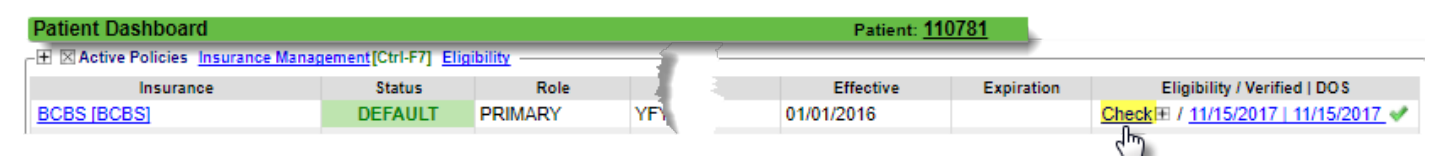

#### Appointment page

'Eligibility' hyperlink shows all historic checks

[Eligibility] button should *only* be used if you need to run the eligibility again. If you have a green check mark on this button, the patient has eligible insurance, click the hyperlink 'Eligibility' to review the results

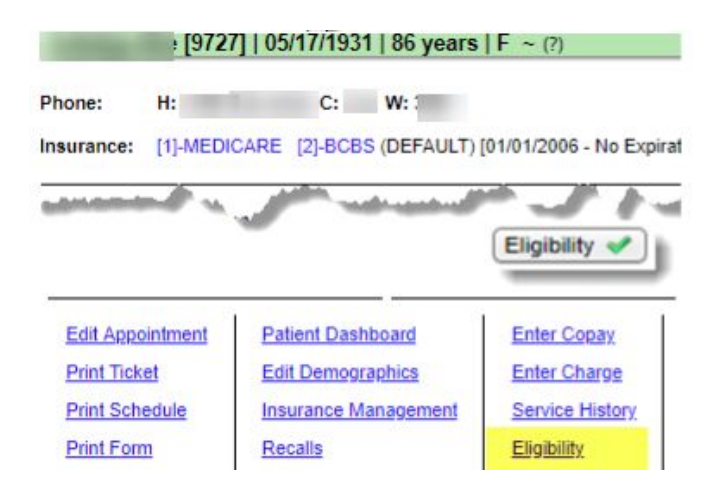

# How to read Eligibility:

 Review Dependent / Subscriber, information in RED (Policy/Group) should be manually updated on the Add/Modify Policy screen

Address listed is FROM the payer \* useful for DME

Effective/End or Term date where available OR when viewing 'history' the Requested Date

 Use the Search drop-down to filter by specialty or for general coverage '\*Health Benefits Plan'

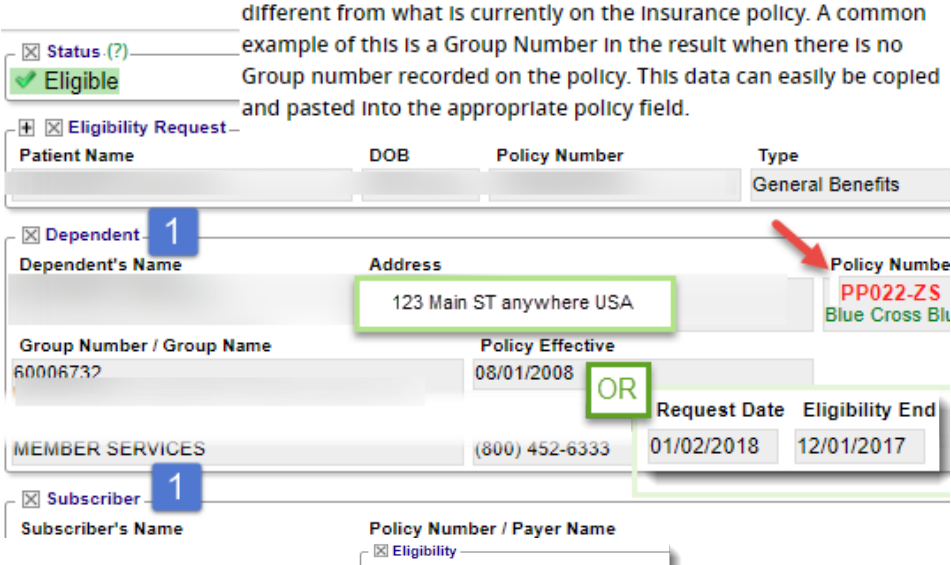

Eligibility result data in red font, indicates information that is

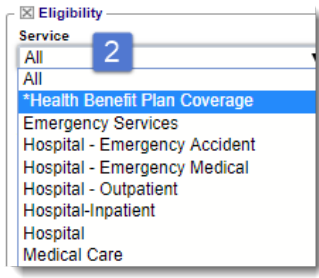

Pay special attention to: A) Deductible, B) Copay - remaining or left to pay

| *Health Benefit Plan | Cover |      |              |                         | Physical Therapy | •          | All           |                    |
|----------------------|-------|------|--------------|-------------------------|------------------|------------|---------------|--------------------|
| Type                 | Cov   | work |              | Benefits                | P1 1 1 1 1       |            |               |                    |
| Active Coverage      |       |      | Plan:        | Medicare Part A         | Physical Therapy |            |               |                    |
|                      |       |      | Active:      | 11/01/2017              | Type             | Coverage   | Network       |                    |
| Deductible           |       |      | Time Period: | Episode<br>\$1340       | Active Coverage  |            | W             |                    |
|                      |       |      | Plan:        | Medicare Part A         | Co-Insurance     | Individual | In-Network    | Time Period: Visit |
|                      |       |      | Active:      | 01/01/2018 - 12/31/2018 |                  |            |               | Co-Insurance: 0%   |
| Deductible           |       |      | Time Period: | Remaining               | Co-Insurance     | Individual | Out-of-Networ | Time Period: Visit |
|                      |       |      | Deductible:  | \$1340                  |                  |            | D             | Co-Insurance: 40%  |
|                      |       |      | Active:      | 01/01/2018 - 12/31/2018 | Co-Payment       | Individual | In-Network    | Time Period: Visit |

3. For Medicare / Medicaid, look to the 'Other or Additional payer' area

In this screenshot, Medicare informs us Humana is a Medicare replacement

The insurance profile should be: Humana > Patient responsibility. Medicare shouldn't be in the profile.

| Health Benefit Pla           | an Coverage              |                        |                             |                                                           |
|------------------------------|--------------------------|------------------------|-----------------------------|-----------------------------------------------------------|
| Туре                         | Coverage                 | Network                |                             | Benefits                                                  |
| Active Coverage              |                          | - Charalter (Conserve) | Insurance Type Code:        | Medicare Part A                                           |
| Other or Additional<br>Payor | 3                        |                        | Insurance Type Code:<br>18: | Preferred Provider Organization<br>(PPO)                  |
|                              |                          |                        | Coordination of Benefits    |                                                           |
|                              |                          |                        | Entity Name:                | 01/01/2015                                                |
|                              |                          |                        | Entity Address:             | COMPANY                                                   |
|                              |                          |                        | Entity Contact:             | 1100 EMPLOYERS BLVD<br>DePERE, WI 54115<br>(800) 448-6262 |
| 1                            | MCO Bill Option Code - C | 1                      |                             |                                                           |

### How can I tell if an insurance is a Replacement Product or if Medicare is secondary?

| Replacement product: In this example under group number, Blu      | e Cross indicates this Policy is an 'Advantage'                                                                                                    |
|-------------------------------------------------------------------|----------------------------------------------------------------------------------------------------|
| Eligibility Response plan                                         |                                                                                                    |
| ✓ Eligible     The Medicare res                                   | ults will list Blue Cross in the 'Other or                                                                                                    |
| Additional Payer'                                                 | area                                                                                                    |
|                                                                   | Status     Eigble                                                                                                    |
| BLUE CROSS                                                        | - ∰ ⊠ Eligibility Request<br>Patient Name DOB Policy Number Type                                                                                                    |
| Group Number / Group Name Patient Is Subscriber Relationship      |                                                                                                    |
| MEDICARE ADVANTAGE LPPO - INDIVIDUAL                              | - 🔀 Subscriber                                                                                                    |
| In this example, in 'Active Coverage', Humana is listed as        | HUMANA                                                                                                    |
| 'Medicare PPO'. Medicare results will list Humana in the 'Other   | Group Number / Group Name Request Date Plan Begin Patient is Subscriber Relationship W101 WUMAIN INDURANCE COMPANY DIS/03/2016 01/01/2015 YES Self                                                                                                    |
| or Additional payer' area                                         | S Eligibility                                                                                                    |
| Medicare is Secondary:                                            | All  All                                                                                                    |
| If Medicare is Secondary, the 'Other or Additional Payer' section | Type         Coverage         Network         Benefits           Active Coverage         Employee Only         Insurance Type Code:         Preferred Provider Organization                                                                                                    |
| and the reason listed in the Benefits column.                     | Plan Coverage: (PPO)<br>079 335<br>MEDICARE PPO NON-GATE FFS ANY                                                                                                    |
| Other or Additional                                               | Insurance Type Code: Medicare Secondary Disabled                                                                                                    |
| Payor Medicare 'Eligibility Deeperge's under                      | IG: Beneficiary Under Age 65 with<br>Coordination of Benefits: Large Group Health Plan (LGHP)                                                                                                    |
| *Health Benefit Plan Coverage gives                               | Entity Name: 01/01/2015                                                                                                    |
| the reason Medicare is Secondary                                  | HIGHMARK BLUE SHIELD                                                                                                    |
| and the Primary Insurance policy                                  | PO BOX 890089<br>CAMP HILL PA 170890089                                                                                                    |
| On the Medicare Add/Modify Policy screen, 'Medicare Secondar      | V                                                                                                    |
| Reason' dropdown manually indicates why Medicare is seconda       | Insurance/Policy<br>Insurance Effective (7)                                                                                                    |
| reason diopus minunality indicates with inculcate is seconda      | V le. Addition a     109     P MEDICARE - PO BOX 20019 NASHVILLE TN 37202     Address ID (?)     Expiration (?)                                                                                                    |
|                                                                   | Image: Second system         Pan         Group         Group         Group Name         Coppey (?)           1332949 Gr         XXXXXXXXXXXXXXXXXXXXXXXXXXXXXXXXXXXX                                                                                                    |
| What we auto populate from Real Time Eligibility                  | Billing Note Yes  -SELECT -  -SELECT -  -SEL |
| what we auto populate nominear time Eligibility                   | 13 - Medicare Secondary End-Stage Renal Disease Beneficiary in the 12 month coordination period with an employers group health plan<br>14 - Medicare Secondary, No-fault Insurance including Auto is Primary<br>15 - Medicare Secondary Workers Compensation                                                                                                    |
|                                                                   | 16 - Medicare Secondarv Public Health Service (PHS) or Other Federal Agency                                                                                                    |

Based on the payer's response **Plan and Product** *For Medicare*:

- 1. **Plan** > Part B if it exists. In our example the patient has both A and B coverage but we choose the more applicable response to show.
- 2. If Medicare is Secondary, the Reason (MSP) Code

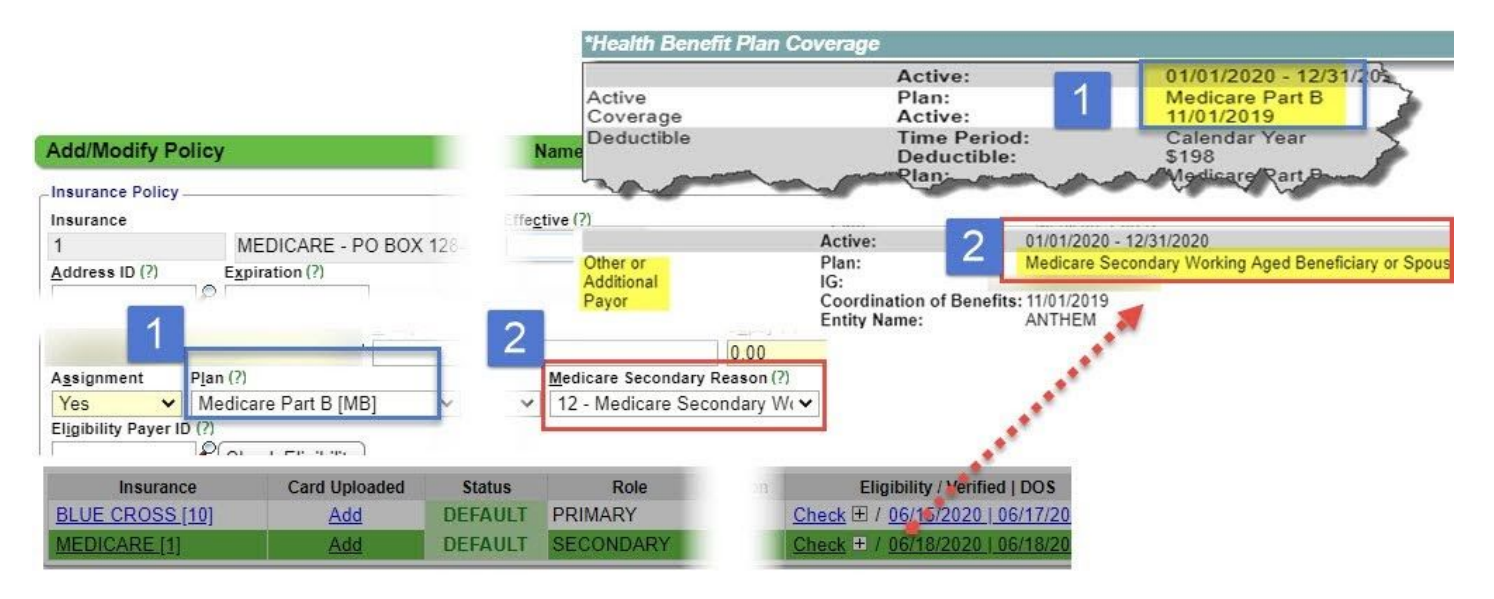

### How do I add eligibility requests from phone calls or other contact to the payer?

There are times a payer does not provide eligibility to us. The results obtained from a phone call or the payer's web portal can be added manually.

- 1. Click the Eligibility link in the 'Active Policy' section of the patient dashboard to review the full history of Eligibility checks and/or [ADD] manually retrieved results.
- Click [ADD] for manually retrieved results - such as a call to the Insurance or log on to their portal
- 3. Choose Insurance, & Status
- 4. [SAVE]

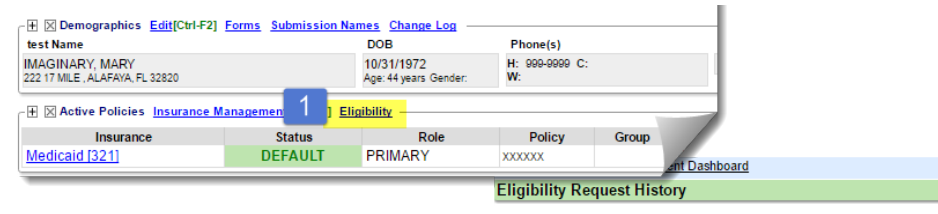

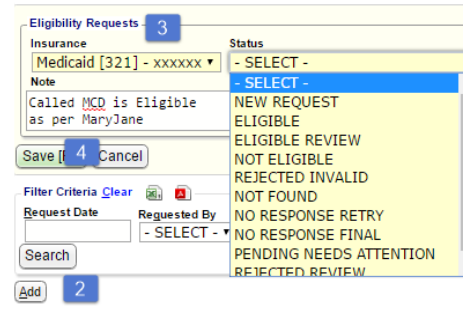

# How do I check other Dates of Service other than today?

Patient Dashboard, Click'+' next to

'Check' link. Popup > choose DOS to verify

Encounter Dashboard eligibility automatically checks for the DOS of that encounter

| Insurance                  | Status                      | Role         | Policy    | Group  | Relationship         | Policy Hold       | E       | igibility / Verified   DOS    |
|----------------------------|-----------------------------|--------------|-----------|--------|----------------------|-------------------|---------|-------------------------------|
| GOLDEN RUL [132]           | DEFAULT                     | PRIMARY      | 058861925 | 705214 | SELF                 | MILLER, MICHAEL K | Check E | / 07/16/2015   07/16/2015 🛷   |
| E III Notes Add            |                             |              |           |        | There are no records | rratistie         |         |                               |
| 🕀 🗵 test Appointments Sche | dule Recalls                |              |           |        |                      |                   |         | alogs:(I)                     |
| 🛞 🔯 test Documents Add     |                             |              |           |        | THERE are no records | rranko e          | _       | Check Eligibility [F2] Cancel |
|                            | Dure are no records evailab | <b>h</b> .:/ |           |        |                      |                   |         |                               |

### Is there a way to view historic eligibility results?

Patient Dashboard > Active Policy > Click 'Eligibility opens 'Eligibility Request History' Use filters to find details of who ran it, when. Click 'View' to generate their quest.

### What if the Eligibility Payer ID is different than the one listed in the insurance library?

To verify eligibility for a different Payer than the one designated in the Insurance Library, add the Payer ID to the Eligibility Payer ID on the Add/Modify screen.

If the field is left blank, the system will check the Payer designated in the Insurance Library.

| Name/Employer                                                           | DOB                        | Р                 | hone(s)       |          |
|-------------------------------------------------------------------------|----------------------------|-------------------|---------------|----------|
| MOUSE, MINNIE M<br>PO BOX 123456, ABRAHAM, 1                            | Add/Modify Pati            | ent Insurance     | Patie         | ent: 200 |
| Image: Second system         Post Charge           Insurance         Pa | tient Insurance/Policy     |                   |               |          |
| 139.11                                                                  | 110                        | AETNA             | - PO BOX 9811 | 06 EL PA |
| Personalible Party                                                      | Address ID                 | Expiration        |               |          |
| (110/1) AFTNA                                                           |                            |                   |               |          |
| [PATIENT/99]                                                            | Policy                     |                   | Group         |          |
| C.L.I.C.L.I.C.L.                                                        | 456                        | 2                 |               |          |
| -Select Action-                                                         | Assignment P               | an                |               | Product  |
|                                                                         | Yes •                      | Disability [D]    | •             | PROD     |
|                                                                         | Eligibility Payer ID       |                   | -             |          |
| H 66884                                                                 | /31/5                      | Check Eligibility | 1             |          |
| E 66887 □ 0                                                             | //31/2 Insured Relationshi | p                 |               |          |
| F 66900                                                                 | Relationship               |                   |               |          |
| E 66742                                                                 | 109/5 18 P SELE            |                   |               |          |
| E 00143                                                                 |                            |                   |               |          |
| E Active Policies Insu                                                  | ance                       |                   |               |          |
| Insurance                                                               |                            |                   |               |          |
| AETNA [110]                                                             |                            |                   |               |          |
| MEDICAL MU [127]                                                        |                            |                   |               |          |
|                                                                         | Save/Check E               | Enthilling Course | (Canad        |          |

## CATEGORY: ELIGIBILITY ~ TASK: RUN AND READ

## **Eligibility CAQ**

This report can be customized to query all things appointment-related and is accessible from the go box - CAQ or from the scheduling sidebar 'Checked in/Reports' Tab

Watch the Patient Query video for more details on how to build and save reports. This report is exportable to CSV, PDF and Worklist. At this time, this report can not be copied to other users, so each user must save their own Queries.

The output of this report mimics the values we see on the calendar. Build a report with 'Columns to Display' as shown below:

- The patient has insurance
- Patient has a Case, such as Worker comp
- If eligibility has been checked, is the response one of the following:
  - Eligible
  - Not Eligible
  - o N/A
  - Self Pay
  - Unknown

To work the report > use Ctrl + Click to spawn a new tab for the Patient Dashboard OR export the output to a Worklist.

Here are some suggested filters to save:

| Custom Appointm                              | ient Query                         |   |   |                       |                |   |             |            |
|----------------------------------------------|------------------------------------|---|---|-----------------------|----------------|---|-------------|------------|
| Saved Queries Save (<br>Default Custom 1 eli | Current Query as New —<br>gibility |   |   |                       |                |   |             |            |
| Filter Criteria <u>C</u> lear                | 2) 🖉 wk                            |   |   |                       |                |   |             |            |
| Fac <u>i</u> lity                            | - SELECT -                         | • | P | Da <u>t</u> e         | EQUALS         | ۲ | 10/02/2017  |            |
| Ti <u>m</u> e                                | - SELECT -                         | ۲ |   | <u>R</u> esource - ID | - SELECT -     | ۲ |             | _ <b>/</b> |
| Re <u>s</u> ource - Name                     | - SELECT -                         | ۲ |   | Patient ID            | - SELECT -     | ۲ |             | - 2        |
| <u>N</u> ame - Full                          | - SELECT -                         | ۲ |   | Stat <u>u</u> s - ID  | INCLUDES       | ۲ | CF,RM,S,O,I | - 2        |
| Insurance(1) - ID                            | - SELECT -                         | ۲ | P | Product ID(1)         | - SELECT -     | ۲ |             |            |
| Plan ID(1)                                   | - SELECT -                         | ۲ | P | Eligibility           | DOES NOT EQUAL | ۲ | ELIGIBLE    |            |
| Scheduled On - Date                          | - SELECT -                         | ۲ |   |                       |                |   |             |            |
|                                              |                                    |   | R | un                    |                |   |             |            |

Of note: If you need the report for secondary and/or tertiary will have to be run as separate reports. There is no way to do an "or" in this report, It is currently reading it as an "and".

| Display Prot                 | Save Save as New De |
|------------------------------|---------------------|
| default (                    | DEFAULT)            |
| _                            |                     |
|                              |                     |
| Checked In                   | []                  |
|                              | Checked In/Reports  |
| Patient                      | Checked Inviceports |
| Patient                      |                     |
| Patient<br>Reports           | Circoked Myneports  |
| Patient<br>Reports<br>Ticket | s                   |

## Batch Eligibility using Job Scheduler

- 1. Go to Job Scheduler > Select 'Batch Eligibility'
- 2. Choose the 'Resources' or 'Event Types' to Include or Exclude
- 3. 'Appointment Days in Future' determines how far in advance you would like to verify eligibility
- 4. 'Daily' would be a typical Pattern for Batch Eligibility
- 5. Set the Start date and Time of day you want Batch Eligibility to run
- Go to Admin > System Default Settings > Scheduling > ELIGTIMEFRAME ELIGIBILITY TIME FRAME
  - Choose the number of days you feel ELIGIBILITY RESPONSE WILL REMAIN VALID
  - Controls the Calendar display of the eligibility on an appointment. If a valid response has been
    received within the time frame set in the ELIGTIMEFRAME setting, the appointment will
    display a green check mark

The Batch Eligibility Results Report [Batch Eligibility Results] link is on the Scheduling screen, providing access to the results. Individual response results can also be found on the Calendar and Patient Dashboard.

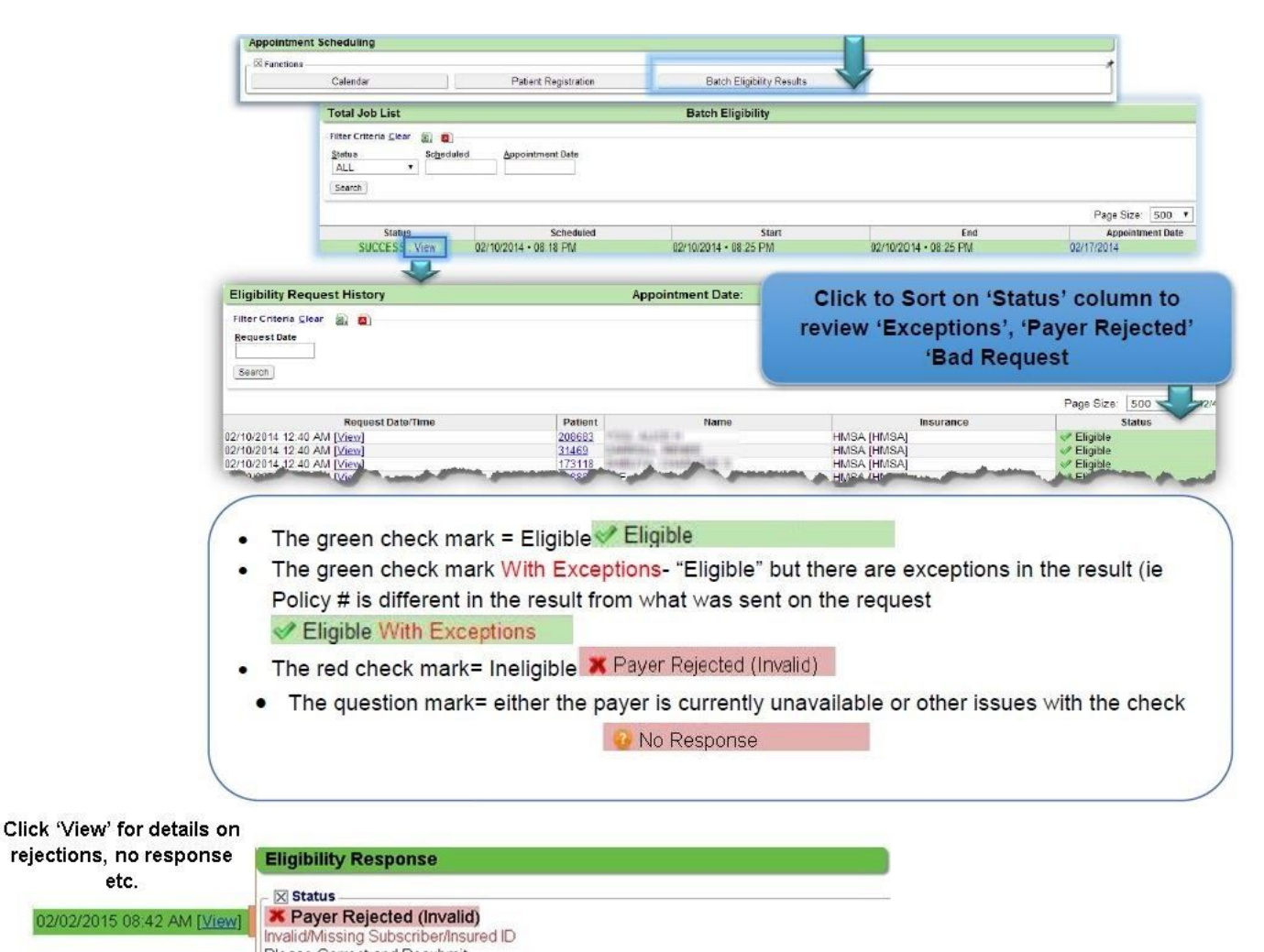